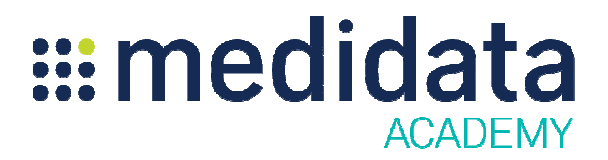

## Raveクリニカルビューの概要

## eラーニング概要

コースの説明:Raveのクリニカルビュー機能は、Raveに入力されている最新の被験者データをユー ザが簡単な表形式で参照できる方法を提供します。このeラーニングコースでは、クリニカルビュー のアクセス、設定、スケジュール、抽出について学習します。 所要時間:約20分<sup>1</sup>

| 時間  | トピック                                            |
|-----|-------------------------------------------------|
|     | モジュール 1                                         |
|     | ● 概要                                            |
|     | <ul> <li>クリニカルビューを使用するユーザ</li> </ul>            |
|     | <ul> <li>クリニカルビュー生成の仕組み</li> </ul>              |
|     | <ul> <li>ビューのアクセス方法</li> </ul>                  |
|     | • データー覧レポートの参照方法                                |
|     | モジュール 2                                         |
| 15分 | • クリニカルビュー:設定                                   |
|     | <ul> <li>フィールドに対して表示されるクリニカルビューカラム</li> </ul>   |
|     | • 全体ビューと本番ビューを分ける方法                             |
|     | モジュール 3                                         |
|     | • クリニカルビュー:設定                                   |
|     | <ul> <li>スケジューラを使用して新しいプロジェクトを設定する方法</li> </ul> |
|     | <ul> <li>どのスタディでクリニカルビューを実行するか決定する方法</li> </ul> |
|     | • プロジェクトの追加方法                                   |

© 著作権 2015 Medidata Solutions, Inc. 無断複写・転載を禁じます。

| 時間 | トピック                                          |
|----|-----------------------------------------------|
|    | モジュール 4                                       |
|    | <ul> <li>SAS on Demandを使用したビュー生成方法</li> </ul> |
|    | <ul> <li>確認テスト</li> </ul>                     |

© 著作権 2015 Medidata Solutions, Inc. 無断複写・転載を禁じます。